## Instrukcja przenoszenia kontekstu na konto innego grantobiorcę.

## Co to jest kontekst:

Każdy użytkownik ma w systemie LSI konto, do którego tylko ten użytkownik ma dostęp i loguje się Krajowym Węzłem Identyfikacji Elektronicznej.

W ramach konta można mieć wiele kontekstów. Kontekst jest odpowiednikiem wirtualnej teczki, w której trzymamy dokumenty - w przypadku LSI są to wnioski.

Jeśli użytkownik pracuje np. dla wielu organizacji – dla każdej z nich może założyć osobny kontekst pracy, po to, aby w przyszłości móc przekazać (np. do podpisu i ostatecznego złożenia) cały kontekst/" wirtualną teczkę".

## Cel przenoszenia kontekstu:

Przenoszenie kontekstu pomiędzy użytkownikami systemu LSI umożliwia przekazanie wyników swojej pracy, jest to zmiana właściciela kontekstu.

Dobrym przykładem biznesowego zastosowania przenoszenia kontekstu jest np. współpraca właściwego grantobiorcy z firmą doradczą. Firma doradcza zakłada sobie kontekst, pracuje na wniosku, gdy skończy swoją pracę przekazuje kontekst do właściwego grantobiorcy, który np. tylko podpisuje i wysyła wniosek w LSI.

Po przeniesieniu kontekstu firma doradcza nie będzie miała już dostępu do jego zawartości (wniosku), dostęp będzie mieć wyłącznie właściwy grantobiorca.

## UWAGA: aby przekazać komuś kontekst ta osoba musi mieć założone konto w systemie LSI.

Aby dokonać przeniesienia kontekstu musisz być zalogowany do systemu LSI i należy postępować wg punktów poniżej:

1. Na górnej belce w prawym rogu znajdują się informacje o Twoim kontekście.

|                     |               | Do końca sesji pozostało: 60h 21m 39s | () Przedłuż sosję | ا المان عند المان المان المان المان المان المان المان المان المان المان المان المان المان المان المان المان الم |
|---------------------|---------------|---------------------------------------|-------------------|----------------------------------------------------------------------------------------------------|
| POTENNA<br>COPECINA | Lista naborów |                                       |                   |                                                                                                    |

2. Klikając w strzałkę skierowaną na dół rozwiń listę kontekstów.

| SENTRUM               |     |                                                                                                    |           |          |           |                  | Do końca sesji pozostało: 00h 20m 08s | C Przedłuż sesję | Mój pierwszy kontekst × |
|-----------------------|-----|----------------------------------------------------------------------------------------------------|-----------|----------|-----------|------------------|---------------------------------------|------------------|-------------------------|
|                       | Lis | ta naborów                                                                                                    |           |          |           |                  |                                       |                  |                         |
|                       | P   | hogram                                                                                                    | Nr nabora | Alekaoja | Status    | Data responsaçõa | Data zakończenia                      |                  | Operacjo                |
| 🗮 Liste naborów       | 1 C | Szukaj                                                                                                    | Szukaj    | Szukaj   | Wyblerz • | Szukaj           | Stukaj                                | 1                |                         |
| 📋 Twoje wniceki 🛛 🗸 🗸 |     | mB(*=SCAguJFxJqdD4Ni7C2'#\LHzAg(fp4e&5_\LH654aRs%BAYqolt2'mS'1QS                                                             | diPt      |          |           |                  |                                       |                  |                         |
| 🕒 Umowy 🗸 🗸           |     | :ConsžUHwmb4ZqvńR4u6Q)UśEÓRJMy 65 ZN1 "FE3x"mGDEF±fOqxzq Ň/44K<br>mal74LUpixcizNu[ZNJ6"?"X2&/HN6/71 OcbZVLIKnb8-3c#6tGJ[Hs"- | μ.        |          |           |                  |                                       |                  |                         |

3. Pojawi się lista utworzonych kontekstów.

| HANTENN             |                                                                                                    |                     |                    |                     | Do kolica ses              | i pozostało: 00h 17m 38s ( | 🕑 Przedłuż sesję | Mój pierwszy kontekst sjo pi                               | ~ |
|---------------------|----------------------------------------------------------------------------------------------------|---------------------|--------------------|---------------------|----------------------------|----------------------------|------------------|------------------------------------------------------------|---|
| CYFROWA             | Lista naborów                                                                                                    |                     |                    |                     |                            |                            |                  | Mij plerwszy kontokst<br>sijsz pl<br>sklasine sytrany TEST | : |
| 🗮 Lista naborów     | Pergram                                                                                                    | Nr naboru<br>Szukzj | Alokacja<br>Szułuj | Stetus<br>Wybierz • | Data rozpoczęcia<br>Szukzj | Data zakończenia<br>Szukoj |                  | 🕒 Dodoj kontekst                                           |   |
| 🖹 Twoje wnioski 🗸 🗸 | Lm0(*=\$CA0JFx.JodD4%//C2F#3HzA0(fo4e65.5H054eRs5BAYe0/z*mS*I05dkPz                                                                                        |                     |                    |                     |                            |                            |                  | Usuri konto                                                |   |
| 🗎 Umowy 🗸           | eDoniźไปHamb4Żęvńń4u6QJUśEÓRJAY óS ZŃ1 <sup>*</sup> FE34 <sup>*</sup> mGD4FzłOquzę K/14KJJ-<br>enal74ŁUposiź2Nu(ŻŃJK*7*X28/HN6/1710cb2Vt.IKnb8-30=*66GJHs* |                     |                    |                     |                            |                            |                  | [+ Wyloguj                                                 | _ |
| Symulator ~         | rVYEVEw1LNbEjie2*ęVE6ŃVO_nZ %.źU6nmH4c Zrźń25trV763kNQRJQryW-                                                                                              |                     |                    |                     |                            |                            |                  |                                                            |   |

4. Kliknij w 3 kropki w danym kontekście. Pojawi się menu kontekstowe.

| 🤰 🔞 🗊 🤫 Lista naborów - LSI   | × +                                                                                                    |                                              |          |         |                  |                                       |                  | - o x                                              |
|-------------------------------|----------------------------------------------------------------------------------------------------|----------------------------------------------|----------|---------|------------------|---------------------------------------|------------------|----------------------------------------------------|
| ← C ① https://test-la.cppe.   | .gov.pl/beneficjent/rabory                                                                                              |                                              |          |         |                  |                                       | A 🟠 🖬 💆          | 0 0 0 0 0 -                                        |
| 🗶 INTRANET 🌰 ONEDRIVE 🗋 POMOC | C COI 👝 MARIETA 🟮 D'OK COI 🛅 TEST 🎦 FREPRIOD 🦹 LSI - wybrene eine                                                       | 🗤 🚳 Status precanalityc. 🚳 Status WOD vism 📋 | PROD     |         |                  |                                       |                  | 🛅 Inne ulubione                                    |
| 2000   SKATRAM                |                                                                                                    |                                              |          |         |                  | Do końce sesji pozostało: 00h 18m 51s | 🕑 Przedłuż sesję | Mój pierwszy kontekst v<br>zSazi                   |
| POLSKA<br>CYFROWA             |                                                                                                    |                                              |          |         |                  |                                       |                  | Mij pierwszy kontekst internet  internet  internet |
|                               | Lista naborów                                                                                                    |                                              |          |         |                  |                                       |                  | TEST Przekazywanie kontekstu                       |
|                               | Program                                                                                                    | Nr naboru                                    | Alokacja | Status  | Data rozpoczęcia | Data zakończenia                      |                  | Edytuj                                             |
| 😑 Lista naborów               | Szakaj                                                                                                    | Szukaj                                       | Szukaj   | Wybierz | + Szukaj         | Szukaj                                |                  | U Lens                                             |
| 🗄 Twoje wnioski 🗸 🗸           |                                                                                                    | nS'105dkPz                                   |          |         |                  |                                       |                  | Usun Usun                                          |
| D. 11                         | eDonáŽUHtemb4ŽevňN4u6Q)UšEÓRjMy óS ZŇ1°FE3s*mGDĘFzfOqrze                                                                | Ń/fak).J-                                    |          |         |                  |                                       |                  | F+ Wylogui                                         |
| E Omowy C                     | ęnai74LUpixśzNuĘŹŃJŚ'?"X25/HŃ6/I71Ocb2VLIKnb8-3c#ótGJĘHS"-                                                              |                                              |          |         |                  |                                       |                  | - · · · ·                                          |
| Symulator v                   | rVYEVEw1LNbEjez*qVE6ŇVO_nZ %.źU6nmH4c ZzźńZ5trY763kNQR)Q<br>ÓLHX_LSYSP_B1fjzfNNnBoNjLRP-F%=L0j29srXnćOkIdfirV1LJX,5,1 k | ryw-<br>N/                                   |          |         |                  |                                       |                  |                                                    |

5. Wybierz Przekazywanie kontekstu. Pojawi się formularz do uzupełnienia.

| Dane nowego administratora          |        |        |
|-------------------------------------|--------|--------|
| Adres email nowego administratora * |        |        |
| Imię nowego administratora *        |        |        |
| Nazwisko nowego administratora *    |        |        |
|                                     | Anuluj | Zapisz |

W polu "Adres email nowego administratora" wpisz adres email osoby, która ma założone konto w LSI.

W polu "Imię nowego administratora" wpisz imię osoby, której chcesz przekazać kontekst.

W polu "Nazwisko nowego administratora" wpisz nazwisko osoby, której chcesz przekazać kontekst.

6. Po uzupełnieniu danych kliknij przycisk Zapisz.

| Dane nowego administratora          |        |        |
|-------------------------------------|--------|--------|
| Adres email nowego administratora * |        |        |
| Imię nowego administratora *        |        |        |
| / Nazwisko nowego administratora *  |        |        |
|                                     | Anuluj | Zapisz |

7. Pojawi się okno z potwierdzeniem. Kliknij Przekaż, aby potwierdzić przekazanie. Kliknij Anuluj, aby anulować przekazanie kontekstu.

| Dana nowago administ                                             | tratora                                                 |                                |
|------------------------------------------------------------------|---------------------------------------------------------|--------------------------------|
|                                                                  | Przekaż kontek                                          | st                             |
| Czy na pewno chcesz pr.<br>AMBROZEK'?<br>Po przekazaniu stracisz | zekazać swój kontekst Benn<br>dostęp do tego kontekstu. | eficjentowi "NEFELI JAMBROŻEK- |
|                                                                  | Anuluj                                                  | Przekaż                        |
| _                                                                |                                                         |                                |

8. System przeniesie kontekst i wyświetli komunikat.

| o końca ( | sesji pozostało: 00h 29m 58s 🛛 😷 Przedłuż sesję            | TEST UMÓW ETAP 3.1 Isitestowania-ben 15/0 amail.com |
|-----------|------------------------------------------------------------|-----------------------------------------------------|
| ~         | Sukces<br>Przekazano kontekst do NEFELI JAMBROŻEK-AMBROŻEK | gmail.com ×                                         |

UWAGA: system LSI sprawdzi, czy taka osoba z takim mejlem ma założone konto w LSI, jeśli nie – nie wykona przeniesienia kontekstu.

 U grantobiorcy, któremu przekazano kontekst pojawi się w kontekstach możliwych do wyboru.

| sję      | Przekazany kontekst 1<br>Isitestowanie+ben10@gmail.com |   |
|----------|--------------------------------------------------------|---|
|          |                                                        | : |
|          | 2                                                      | : |
| <b>.</b> | ©                                                      | : |
|          | ©                                                      | : |
|          | ©                                                      | : |
|          | ©                                                      | : |
|          | ©                                                      | : |
|          | 0                                                      | : |
|          | ©                                                      | : |
|          | 0                                                      | : |
|          | ©                                                      | : |
|          | 0                                                      | : |
|          | Przekazany kontekst 1<br>a@a.pl                        | : |
|          | Dodaj kontekst                                         |   |
|          | Usuń konto                                             |   |
|          | [→ Wyloguj                                             |   |

10. Grantobiorca, któremu przekazano kontekst musi zmienić i aktywować adres email na przekazanym kontekście poprzez opcję Edytuj wybraną z 3 kropek.

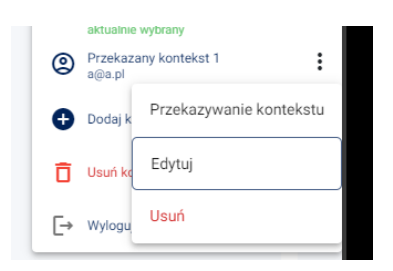

11. Pojawia się ekran edycji kontekstu.

| Edytuj kontekst "Przekazany | kontekst 1" |        |
|-----------------------------|-------------|--------|
| Nowa nazwa kontekstu        |             | ]      |
|                             |             |        |
| Zmień adres email           |             |        |
| Powtórz adres email         |             |        |
|                             | Anuluj      | Zapisz |

W polu "Nazwa kontekstu" można wpisać swoją nazwę.

W polu "Zmień adres email" należy wpisać adres email nie wykorzystywany do tej pory w systemie.

W polu "Powtórz adres email" należy wpisać drugi raz ten sam adres email.

12. Po uzupełnieniu danych Kliknij przycisk Zapisz.

| Nowa nazwa konteksta  |      |      |
|-----------------------|------|------|
| Moja nazwa kontekstu  |      |      |
|                       |      |      |
| Zmień adres email     | <br> |      |
| aaaa@dsadsa.pl        |      |      |
|                       |      |      |
| Powtórz adres email * |      |      |
| aaaa@dsadsa nl        |      |      |
| aaaaaaaaaa            | <br> | <br> |
|                       |      |      |

13. Pojawi się komunikat o udanej edycji kontekstu.

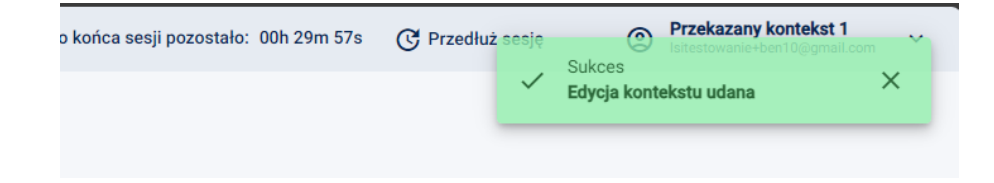

14. Na podany w formularzu adres email przyjdzie link aktywacyjny – analogicznie jak przy zakładaniu konta w systemie LSI.

|   | Zmiana adresu email w Lokalnym Systemie Informatycznym CPPC Odebrane x                                                                         |
|---|----------------------------------------------------------------------------------------------------|
| • | lei-test@<br>■<br>Dząłujemy za zmianę adresu emali w Lokalnym Systemie Informatycznym CPPC<br>Podany emailt (p                                 |
|   | Aby dokończyć proces zmiany adresu email prosimy kliknąć na link poniżej                                                                       |
|   | Aktywacja nowego adresu email                                                                                                    |
|   | http://test-isi.cppc.gov.pl/api/isi-backend/aktywacja-kontekst-uzytkownika                                                                     |
|   | W przypadku, gdy powyższy link nie jest aktywny, należy go skopiować, a następnie wkleić do przeglądarki internetowej lub bezpośrednio wpisać. |
|   | Link jest aktywny przez 1 godzinę, jeśli wygaśnie należy ponownie zmienić adres email w systemie i uzyskać nowy link aktywacyjny               |
|   | Centrum Projektów Polska Cyfrowa                                                                                                    |
|   |                                                                                                    |
|   | (+ Odpowiedz ) (+ Odpowiedz wszystkim) (+ Przekaż dalej )                                                                                      |

15. Należy kliknąć w link i aktywować nowy adres email na tym kontekście.

| CENTRUM<br>PROJEKTOW<br>POLSKA<br>CYFROWA<br>CENTRUM PROJEKTÓW POLSKA CYFROWA |  |
|-------------------------------------------------------------------------------|--|
| Aktywowano kontekst użytkownika. Możesz się już zalogować w<br>aplikacji.     |  |
| Fundusze<br>Europejskie Polska Polska Unia Europejska<br>Polska Cytrosa       |  |
|                                                                               |  |

16. Kontekst zmieni swój adres email i nazwę.

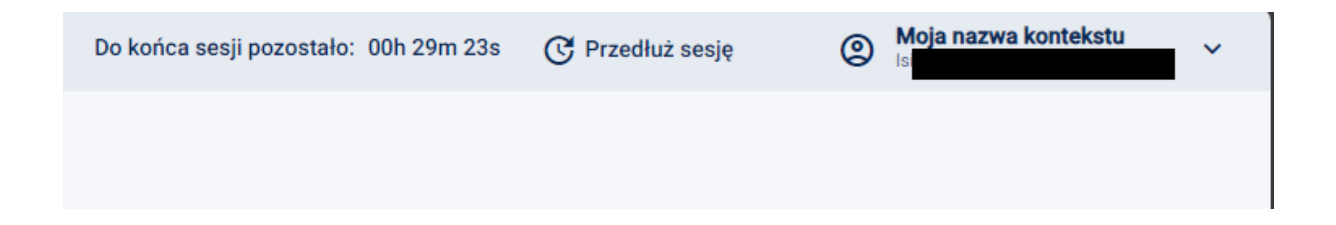